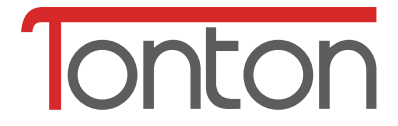

# Network IP Kamera Schnellstartanleitung

TTGE V1.0

C€F©€

Für weitere Informationen über Ihr neue System bitte besuchen Sie www.tontonsecurity.com

# Kameraübersicht

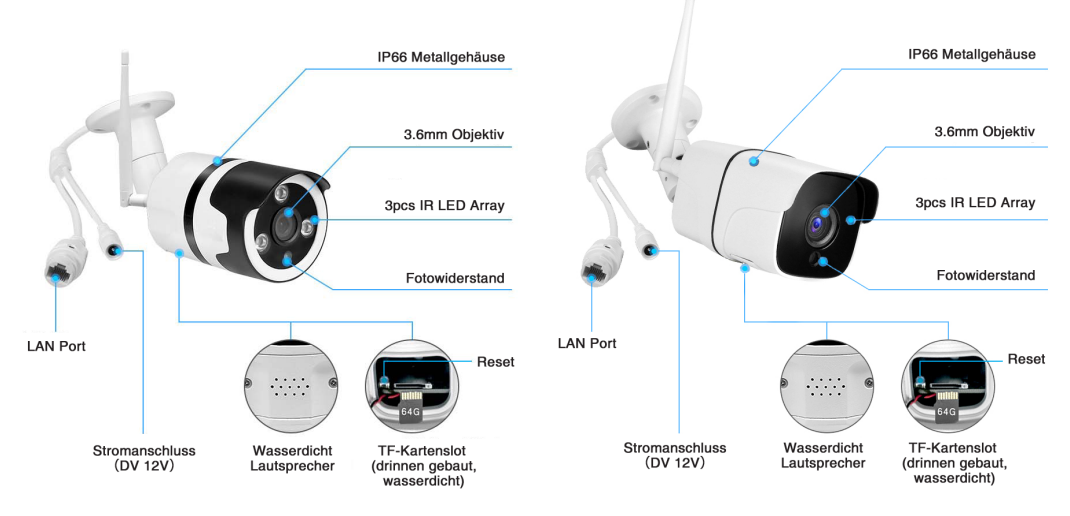

### Installation

# Kabelgebundene Netzwerkverbindung

1. Schließen Sie das Netzwerkkabel an die Kamera an. Schließen Sie das Netzteil an.

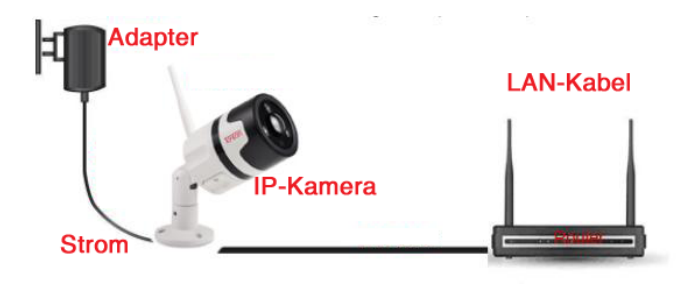

2. Die IP-Kamera und das Telefon befinden sich im selben LAN.

Die APP herunterladen.

App installieren:

- ① Öffnen Sie den Google Play oder App Store.
- ② Suche nach "iSmCam".
- ③ Tippen Sie auf APP herunterladen, um sie herunterzuladen und zu installieren.

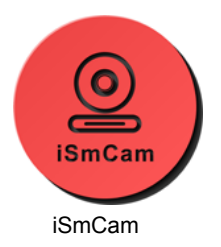

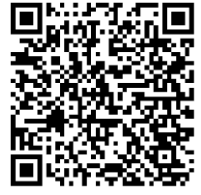

Android iSmCam App

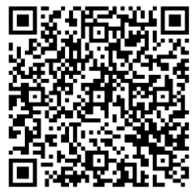

iOS iSmCam App

3. Öffnen Sie die APP und wählen Sie "Kamera hinzufügen".

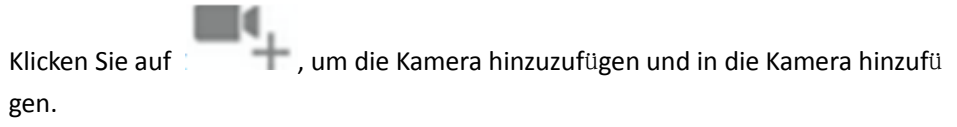

- 3.1 Suche: Klicken Sie auf die "Suche Kamera-UID von LAN". Wählen Sie die UID.
- 3.2 Geben Sie das Kamera-Passwort ein (Standard-Passwort ist admin).
- 3.3 Klicken Sie rechts oben auf, "Fertig"

|                                       | Kamera                       | Bearbeiten        | Zurück       | Kamera hinzufügen  | fertig | 🗸 Zurück                   | Kameraliste | Refresh        | 🕻 Zurück     | Kamera hinzufügen | fertig |
|---------------------------------------|------------------------------|-------------------|--------------|--------------------|--------|----------------------------|-------------|----------------|--------------|-------------------|--------|
| ₽.                                    | Kamera hinzufü               | gen               | Name         | Kamera             | 0      | Gerät im LAN:              | ICBD        |                | Name         | Kamera            | 0      |
| ····································· | 象机<br>ine                    | ٢                 | Benutzername | admin              | 0      | MMMM-67206<br>192.168.4.89 | 37-CCAEA    | nets trageligt | Benutzername | admin             | 0      |
| ····································· | 象机<br>ine<br>M. 672067_CCAFA | ٥                 | UID          | admin              | 0      | MMMM-65654<br>192.168.4.91 | 49-EEEED    | waa waqaaq     | Passwort     | admin             | 0      |
|                                       |                              |                   | Scan QI      | R Code             | >      |                            |             |                | 🔛 Scan Qi    | R Code            | >      |
|                                       |                              |                   | Q. Suche H   | Kamera-UID von LAN | >      |                            |             |                | Q. Suche H   | amera-UID von LAN | >      |
|                                       |                              |                   | 😤 WIFI Su    | che                | 2      |                            |             |                | < WIFI Su    | che               | >      |
|                                       |                              |                   |              |                    |        |                            |             |                |              |                   |        |
|                                       |                              |                   |              |                    |        |                            |             |                |              |                   |        |
|                                       |                              |                   |              |                    |        |                            |             |                |              |                   |        |
|                                       | 53                           |                   |              |                    |        |                            |             |                |              |                   |        |
| Kamera                                | Picture                      | (i)<br>Video Über |              |                    |        |                            |             |                |              |                   |        |

#### 4. Klicken Sie auf das Kamerasymbol, um die Aufnahme anzuschauen.

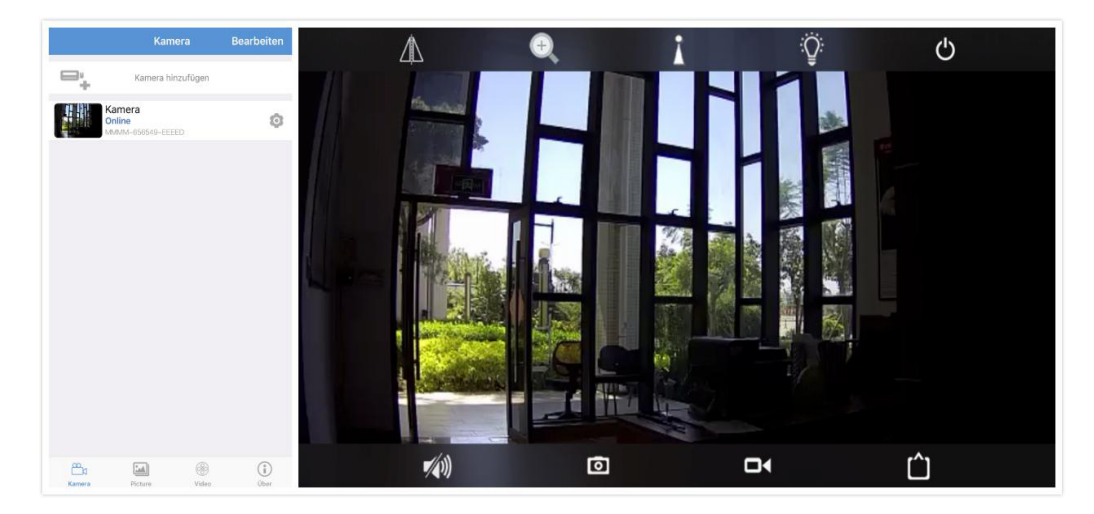

#### 4.1 Bildschirmtasten Einführung

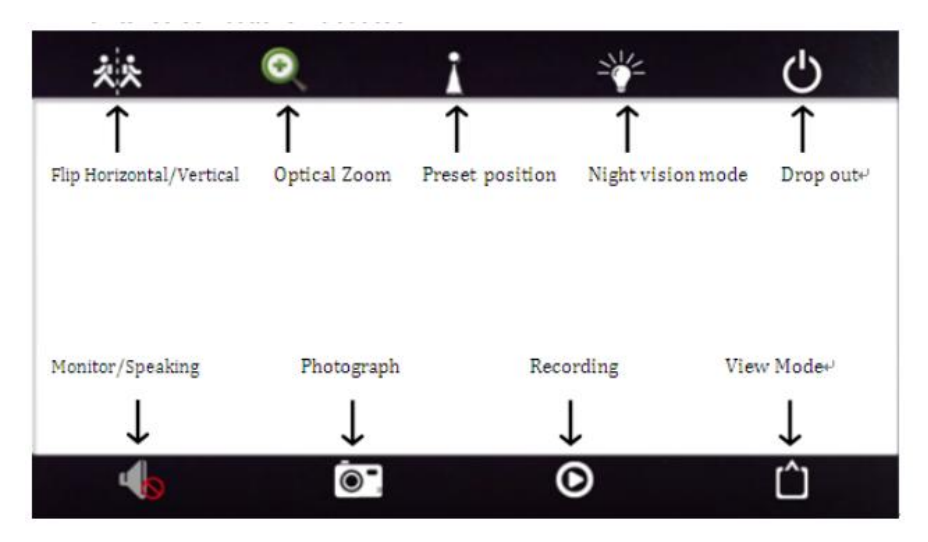

#### 5. Passwort ändern

Das Zugangspasswort der Kamera kann man ändern (Standardpasswort: admin)

| Kamera Bearbeiten             | <b>X</b> Zurück Einstellungen | Zurück Passwort bearbeiten | Zurück Passwort bearbeiten |
|-------------------------------|-------------------------------|----------------------------|----------------------------|
| Kamera hinzufügen             | Kamera<br>MMMM-656549-EEEED   | Altes<br>Passwort          | Altes •••••                |
| Colline<br>MANAM-050549-EEEED | Passwort bearbeiten           | Neues<br>Passwort          | Neues ······               |
|                               | Alarm-Einstellung             | Passwort<br>bestätigen     | Passwort ••••••            |
|                               | Vorgang bei Alarm             | Passwort anzeigen          | O Passwort anzeigen        |
|                               | Zeitgesteuerte Aufnahme       |                            |                            |
|                               | Audio-Einstellung             | Anwenden                   | Anwenden                   |
|                               | Video-Einstellungen           |                            |                            |
|                               | WLAN-Einstellung              |                            |                            |
|                               | SD Karteneinstellung          |                            |                            |
|                               | Zeiteinstellung               |                            |                            |
|                               | E-Mail-Einstellung            |                            |                            |
| Kamera Picture Video Über     |                               |                            |                            |

#### 6. Alarm

Klicken Sie auf die "Einstellungen", um Alarm einzustellen.

| Kamera               | Bearbeiten  | <b>〈</b> Zurück Einstellungen | Zurück Alarm-Einstellung                                                                  |
|----------------------|-------------|-------------------------------|-------------------------------------------------------------------------------------------|
| Kamera hinzufügen    |             | Kamera<br>MMMM-656549-EEEED   | Bewegungserkennung                                                                        |
| Kamera<br>Online     | ٢           | Passwort bearbeiten >         | Ziehen Sie, um den Bildschirmbereich als Reaktion auf die Bewegungserkennung zu zeichnen: |
|                      |             | Alarm-Einstellung             |                                                                                           |
|                      |             | Vorgang bei Alarm             |                                                                                           |
|                      |             | Zeitgesteuerte Aufnahme       |                                                                                           |
|                      |             | Audio-Einstellung >           |                                                                                           |
|                      |             | Video-Einstellungen >         | Linke Region Gesamtfläche Richtige Reg                                                    |
|                      |             | WLAN-Einstellung >            | Ebene 50                                                                                  |
|                      |             | SD Karteneinstellung          | Klicken Sie auf Einstellungen speichern                                                   |
|                      |             | Zeiteinstellung               | Anwenden                                                                                  |
| Kamera Picture Video | (i)<br>Ober | E-Mail-Einstellung            |                                                                                           |

Aktion mit Alarm: Richten Sie Ihr Telefon ein, dass Benachrichtigungen zugelassen werden.

Alarmbenachrichtigungen:

Klicken Sie auf "EIN", öffnen Sie die Alarmbenachrichtigung.

SD-Karte Aufnahme während des Alarms

Es bedeutet, dass das Alarmvideo auf der SD-Karte gespeichert wird.

➢ E-Mail Alarm

Es bedeutet, dass bei Alarm Bilder an die angegebene Mailbox gesendet werden.

| 🗸 Zurück   | Einstellungen               |        | Zurück         | Vorgang bei Alarm                |            |
|------------|-----------------------------|--------|----------------|----------------------------------|------------|
|            | Kamera<br>MMMM-656549-EEEED |        | Alarm Benach   | richtigung                       | 0          |
| Passwort   | bearbeiten                  | >      | Alarm SD-Auf   | nahme<br>mit Bild senden         | 00         |
| Alarm-Eir  | nstellung                   | >      | Alarm, um Bild | ler für den FTP-Server zu erfass | ien        |
| Vorgang b  | bei Alarm                   | >      | Video auf den  | n FTP-Server speichern           | $\bigcirc$ |
| Zeitgeste  | euerte Aufnahme             | >      | Schnappschu    | ss-Nummer                        |            |
| Audio-Ein  | nstellung                   | >      | STELLEN SIE DI | E ALARMKLINGELVERBINDUNG EI      | N          |
| Video-Ein  | nstellungen                 | >      | Alarm Klingelr | n Verbindung                     | $\bigcirc$ |
| WLAN-Ei    | nstellung                   | >      |                |                                  |            |
| SD Karter  | neinstellung                | >      |                |                                  |            |
| Zeiteinste | ellung                      | >      |                |                                  |            |
| E-Mail-Ei  | nstellung                   | >      |                |                                  |            |
| FTD        |                             | $\sim$ |                |                                  |            |

# 8. Zeitgesturte Aufnahme Zeitgesturte Aufnahme: 15-900 Sekunden kann man eingestellt werden. Standard ist 600 Sekunden. Ob Video an ist? Es kann eingestellt werden. Standard ist aus

| Zurück Zeitgeste         | euerte A | ufnahme   |
|--------------------------|----------|-----------|
|                          | 600      | Sakundan  |
| Zeitbereich von 15-900 S | ekunden  | Jekunden  |
|                          |          |           |
| Aufnahme aktivieren      | ı        |           |
| Zeitgesteuerte Aufnahm   | ne       |           |
| Keine                    | Ges      | amter Tag |
|                          |          |           |
| F                        | Anwender | n)        |
|                          |          |           |
|                          |          |           |
|                          |          |           |
|                          |          |           |
|                          |          |           |
|                          |          |           |
|                          |          |           |
|                          |          |           |
|                          |          |           |

9. Audio-Einstellung

Lineareingang und Mikrofoneingang können eingestellt werden.

Wenn der Audioeingangstyp Mikrofoneingang ist,

beträgt die Eingangslautstärke und die

Ausgangslautstärke 80 und 95;

Wenn der Audioeingangstyp linear ist, beträgt die Eingangslautstärke und die Ausgangslautstärke 15 und 95;

| 🗸 Zurück         | Audio-Einste | llung   |          |
|------------------|--------------|---------|----------|
|                  |              |         |          |
| Eingabetyp       |              | Line-in | Mikrofon |
| Eingangslautstär | ke           |         |          |
| 80               |              | -0-     |          |
| Ausgangslautstä  | rke          |         |          |
| 95               |              |         | 0-       |
|                  |              |         |          |
|                  |              |         |          |
|                  |              |         |          |
|                  |              |         |          |
|                  |              |         |          |
|                  |              |         |          |
|                  |              |         |          |

#### 10. Video-Einstellungen

#### Code-Rate

Die Gerätecoderate des ersten Stroms und des zweiten Stroms kann selbstdefiniert sein; Umfang Bereich 32 kbps-6144 kbps.

#### Bildrate

Die Geräte-Bildrate des ersten Stroms und des

zweiten Stroms kann selbstdefiniert sein;

#### Videokodierungsgrad

1-6 kann eingestellt werden, Standard ist 1; Je kleiner der Wert, desto besser der Bildpegel, desto größer der Stream.

#### Videosystem

50HZ und 60HZ kann eingestellt werden.

| 🗸 Zurück Vi                                | ideo-Einstellunge                                                                  | en                   |  |  |  |  |  |
|--------------------------------------------|------------------------------------------------------------------------------------|----------------------|--|--|--|--|--|
| 1. Videokanal (Stream)                     |                                                                                    |                      |  |  |  |  |  |
| Bitrate 49                                 | 23 💿 kbps(                                                                         | 32-6144)             |  |  |  |  |  |
| Bildwiederholrate 20 © fps(1-25)           |                                                                                    |                      |  |  |  |  |  |
| Qualität 2                                 | ③ (1-6)                                                                            |                      |  |  |  |  |  |
| (Umso kleiner der W<br>größere Flusskontro | /ert, desto besser die<br>Ile.)                                                    | Bildqualität,        |  |  |  |  |  |
| 2. Videokanal (S                           | 2. Videokanal (Stream)                                                             |                      |  |  |  |  |  |
| Bitrate 30                                 | 172 💿 kbps(                                                                        | 32-2048)             |  |  |  |  |  |
| Bildwiederholrate                          | 25 💿 fps                                                                           | (1-25)               |  |  |  |  |  |
| Qualität 4                                 | ③ (1-6)                                                                            |                      |  |  |  |  |  |
| (Umso kleiner der W<br>größere Flusskontro | (Umso kleiner der Wert, desto besser die Bildqualität,<br>größere Flusskontrolle.) |                      |  |  |  |  |  |
| 1                                          | 2<br>^BC                                                                           | 3<br>DEF             |  |  |  |  |  |
| 4<br>©H1                                   | 5<br>JKL                                                                           | 6<br>MNO             |  |  |  |  |  |
| 7<br>PORS                                  | 8<br>TUV                                                                           | 9<br><sup>wxyz</sup> |  |  |  |  |  |
|                                            | 0                                                                                  | $\langle X \rangle$  |  |  |  |  |  |

#### 11. WLAN-Einstellung

Suchen Sie die WLAN-Einstellung auf der erweiterten Einstellungen.

| Camera Setting              |   |                 |               |   |
|-----------------------------|---|-----------------|---------------|---|
| Camera<br>MMMM-442044-EDBEF |   | Current V<br>no | VIFI          |   |
| Audio Setting               |   |                 | WI-FI MANAGER | ] |
| Video Setting               |   |                 |               |   |
| Wi-Fi Setting               | 8 |                 |               |   |
| SD Card Setting             |   |                 |               |   |
| Time Setting                |   |                 |               |   |
| Email Setting               |   |                 |               |   |
| FTP Setting                 |   |                 |               |   |
| System Setting              |   |                 |               |   |

Klicken Sie auf WLAN-Manager und dann auf Wifi SSID; Wählen Sie die SSID des Routers.

Geben Sie WIFI Passwort ein.

| WIFI Setting                          |          |
|---------------------------------------|----------|
| irrent WiFi                           | RD-EN    |
| 0                                     | Password |
| WI-FI MANAGER                         |          |
| D-EN<br>inal:100% WPA2_TKIP           |          |
| P-LINK_7E9964<br>Inal:86% NONE        |          |
| IVR9ca3a93d7072<br>ignal:86% WPA2_AES |          |
| elecom2g-bb761d<br>lignal:82% WPA_AES |          |

#### 12. SD Karteneinstellung

Es zeigt den gesamten Speicherplatz der SD-Karte und die Größe des verfügbaren Speicherplatzes.

| Camera Setting              |   | SD card                |                         |
|-----------------------------|---|------------------------|-------------------------|
| Camera<br>MMMM-442044-EDBEF |   | Total size             | 30242 MB                |
| Video Setting               |   | FICE BZE               | 27702 Mi                |
| Wi-Fi Setting               |   | FORMA                  | T SD CARD               |
| SD Card Setting             | 8 | Format command will El | RASE all data of SDCard |
| Time Setting                |   |                        |                         |
| Email Setting               |   |                        |                         |
| FTP Setting                 |   |                        |                         |
| System Setting              |   |                        |                         |
| Device Information          |   |                        |                         |

- 13. Zeiteinstellung
- ① Die Zeit des Geräts kann
- Synchronisierungszeit des Handys sein.
- ② Gerätezeitzone kann man einstellen.
   Nach erfolgreicher Einstellung wird das Gerät neu starten.

| Device Time 2018-07-21 14:46:11 SYNC WITH PHONE TIME Device Time Zone GMT+8:00 Asia/H  Phone Time Zone GMT+8.0 China S |                  |                     |
|----------------------------------------------------------------------------------------------------|------------------|---------------------|
| SYNC WITH PHONE TIME<br>Device Time Zone GMT+8:00 Asia/H •<br>Phone Time Zone GMT+8.0 China S                          | Device Time      | 2018-07-21 14:46:19 |
| Device Time Zone GMT+8:00 Asia/H (*)<br>Phone Time Zone GMT+8.0 China S                                                | SYNC WITH        | PHONE TIME          |
| Phone Time Zone GMT+8.0 China S                                                                                        | Device Time Zone | GMT+8:00 Asia/H 🕷   |
|                                                                                                    | Phone Time Zone  | GMT+8.0 China S     |
| SAVING TIME ZONE TO DEVICE                                                                                             | SAVING TIME      | ZONE TO DEVICE      |
|                                                                                                    |                  |                     |
|                                                                                                    |                  |                     |

14. E-Mail-Einstellung ZB: Hotmail SMTP-Server: smtp.live.com Serveranschluss: 465 Sichere Verbindung: SSL Benutzername und Passwort ist hotmail account und Passwort. Empfangsadresse: Die Mailbox, die einen Alarm empfängt Bilder. Adresse senden: Mailadresse des Absenders, wenn es sich um Google Mail handelt. Mailbox muss die Hotmail - Mailbox - Adresse (Die wie der Benutzername) Themen und Informationen können nach dem

|                | Email Settin   | 9        |
|----------------|----------------|----------|
| SMTP Server    | inte grail con |          |
| Server Port 46 | 5              |          |
| Encrypt Type   | SSL            |          |
| Authentication |                |          |
| Username       |                |          |
| Password       |                |          |
| Send To        | - (Ogmail en m | <b>1</b> |
| Sender         |                |          |
| Subject        |                |          |
| Message        |                | TEST     |

Zufallsprinzip ausgefüllt werden. Klicken Sie auf "Anwenden". Klicken Sie dann

auf "Test".

15. FTP

FTP-Server: Geben Sie die FTP-Adresse ein

Server-Port: FTP-Port ausfüllen;

Geben Sie den Benutzernamen und das

Passwort ein

FTP-Server: Klicken Sie nach Abschluss auf Anwenden; Klicken Sie dann auf "Test".

| Server Address |         |
|----------------|---------|
| Server Port 21 |         |
| User Name      |         |
| Password       |         |
| Passive mode   |         |
| Path /         |         |
| TEST FTP S     | ETTINGS |
| APP            | IY.     |

# 16. SystemeinstellungStarten Sie die Kamera neu und stellen Sie dieWerkseinstellungen wieder her.

| K System Setting |
|------------------|
|                  |
| REBOOT CAMERA    |
|                  |
| RESET CAMERA     |
|                  |
|                  |
|                  |
|                  |
|                  |
|                  |
|                  |
|                  |
|                  |

17. GeräteinformationenSie können Geräteinformationen erhalten:Einschließlich Netzwerkstatus,Benutzerverbindungsnummer, IP Adresse,Subnetzmaske, Gateway, DNS usw.

#### Device Information

| Device ID:        | IPCAM                 |
|-------------------|-----------------------|
| Device type       | C6F0SgZ3N0P5L2        |
| Network:          | CABLE                 |
| Current Users:    | 1                     |
| Software Version: | V11.1.23.6.3-20180413 |
| IP Address:       | 192.168.130.125       |
| Subnet Mask:      | 255.255.255.0         |
| Gateway:          | 192.168.130.1         |
| DNS:              | 192.168.130.1         |

18. Lokale Bilder

\*~^

Klicken Sie auf Picture ,.

① Lokale Bilder werden nach ID gespeichert.

② Langes Drücken eines Bildes wird es gelöscht..

19. Das Video anschauen

Klicken Sie auf Sie können die Videos auf der SD-Karte wiedergeben, sowohl

Timing-Video als auch Alarmvideo.

|                 |                                     |                          | Q,   |
|-----------------|-------------------------------------|--------------------------|------|
| Search<br>2018- | n event from<br>07-21 09:42:18 - 20 | 018-07-21 15:42:18       |      |
|                 | 2018-07-21                          | 15:03:23 - 15:04:        | 22   |
|                 | Alarm recording                     | 00:00:59                 | 1 MB |
|                 | 2018-07-21                          | 15:03:08 - 15:03:        | 22   |
|                 | Alarm recording                     | 00:00:14                 | 2 MB |
|                 | 2018-07-21                          | 15:02:53 - 15:03:        | 07   |
|                 | Alarm recording                     | 00:00:14                 | 2 MB |
|                 | 2018-07-21                          | 15:02:37 - 15:02:        | 52   |
|                 | Alarm recording                     | 00:00:15                 | 2 MB |
|                 | 2018-07-21                          | <b>15:02:22 - 15:02:</b> | 36   |
|                 | Alarm recording                     | 00:00:14                 | 2 MB |
|                 | 2018-07-21                          | 15:02:07 - 15:02:        | 21   |
|                 | Alarm recording                     | 00:00:14                 | 2 MB |
|                 | 2018-07-21                          | 15:01:51 - 15:02:        | 05   |
|                 | Alarm recording                     | 00:00:14                 | 2 MB |
|                 | 2018-07-21                          | 15:01:45 - 15:01:        | 51   |
|                 | Plan recording                      | 00:00:06                 | 1 MB |

#### Die Anweisungen der WLAN Konfiguration im AP-Modus.

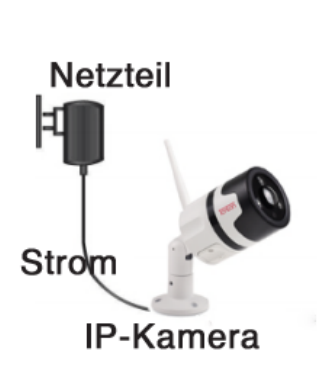

| Settings      | WLAN     |         |
|---------------|----------|---------|
|               |          |         |
| WLAN          |          |         |
| RD-EN         |          | a 🗢 🚺   |
| CHOOSE A NETV | VORK     |         |
| Buffalo-A-    | -7C50    | ۵ 🗢 ۱   |
| gd            |          | a ≑ ()  |
| IPCAM-15      | 8213     | ₽ \$ (] |
| lsmart2       |          | ا ج 🔒   |
| IsmartCity    | -ap      | a 🗢 🚺   |
| IsmartCity    | -ap_5G   | a 🗢 🚺   |
| NVR9ca3a      | a93d7072 | ∎ ≑ 🕕   |
| NVR9ca3a      | a94e7a94 | ₽ 🗢 🕕   |
| TP-LINK_7     | 7E9964   | হ 🚺     |
| TP-LINK_E     | 3D8      | 🕈 🚺     |

1. Bitte schließen Sie das Netzteil an. schließen Sie kein Netzwerkkabel an (Der AP-Modus verschwindet, sobald das Netzwerkkabel mit dem Netzwerk verbunden ist.)

2. Warten Sie ca. eine Minute. Suchen Sie die Kamera AP SSID;

Das SSID-Format ist die sechs Nummer von IPCAM - UID. Password ist 01234567.
 Zum Beispiel ist die sechs Nummer von IPCAM - UID 158213. SSID ist IPCAM - 158213;
 Mobilfunkverbindung der SSID ist ok;

4. Wie auf dem Bild rechts gezeigt, wurde das Mobiltelefon mit dem Kamera verbunden.

5. Öffnen Sie die Handy-APP, füge die Kamera hinzu; Klicken Sie auf das LAN, um nach der Geräte-ID zu suchen. Geben Sie das Kamera-Passwort admin ein

6. Nach dem Hinzufügen der Kamera. Wählen Sie dann die WIFI-Einstellungen, konfigurieren.

7. Warten Sie ein paar Sekunden, das Gerät wird mit dem WLAN verbunden werden.

#### Die spezifischen Operationen wie im folgenden Bild gezeigt:

|        | Came    | ta .           | 12          |           |                     | $\checkmark$ | 0                    |              | 0 | <b>(</b>  | Add Camera          | ~   |
|--------|---------|----------------|-------------|-----------|---------------------|--------------|----------------------|--------------|---|-----------|---------------------|-----|
| ₽¥ Add | Camera  |                |             | Name:     | Camera              |              | MMMM-4<br>192.168.13 | 442044-EDBEF |   | Name:     | Camera              |     |
|        |         |                |             | UserName: | admin               |              |                      |              |   | UserName: | admin               |     |
|        |         |                |             | UID:      |                     | _            |                      |              |   | UID:      | MMMM-442044-ED      | BEF |
|        |         |                |             | Password  | admin               |              |                      |              |   | Password  | admin               |     |
|        |         |                |             | BR Sca    | n QR code, add UID  |              |                      |              |   | BR Scar   | n QR code, add UID  |     |
|        |         |                |             | Q, Sea    | rch Camera from LAN |              |                      |              |   | Q Sea     | rch Camera from LAN |     |
|        |         |                |             | 😤 Wire    | eless Installation  |              |                      |              |   | ♥ Wire    | eless Installation  |     |
| Camera | Picture | (***)<br>Video | ()<br>About |           |                     |              |                      |              |   |           |                     |     |

| Camera                    | 🖞 🤇 Camera Setting           |   | ( WIFI Setting                        |   | K WIFI Setting     |
|---------------------------|------------------------------|---|---------------------------------------|---|--------------------|
| Add Camera                | Camera<br>MAMMA-442044-EDBEE |   | Current WiFi                          |   | RD-EN              |
| Camera Connection         |                              |   | no                                    | 6 | Password 111111888 |
| MMMM-442044-EDBEF         | Audio Setting                |   | WI-FI MANAGER                         |   | APPLY              |
|                           | Video Setting                |   |                                       |   |                    |
|                           | Wi-Fi Setting                | 8 | RD-EN                                 |   |                    |
|                           | SD Card Setting              | 8 | Signal:100% WPA2_TKIP                 | _ |                    |
|                           | Time Setting                 |   | TP-LINK_7E9964<br>Signal:86% NONE     | Ð |                    |
|                           | Email Setting                | 0 | NVR9ca3a93d7072                       |   |                    |
|                           | FTP Setting                  | 6 | Signal:86% WPA2_AES                   |   |                    |
| Camera Picture Video Abou | System Setting               | 8 | elecom2g-bb761d<br>Signal:82% WPA_AES |   |                    |

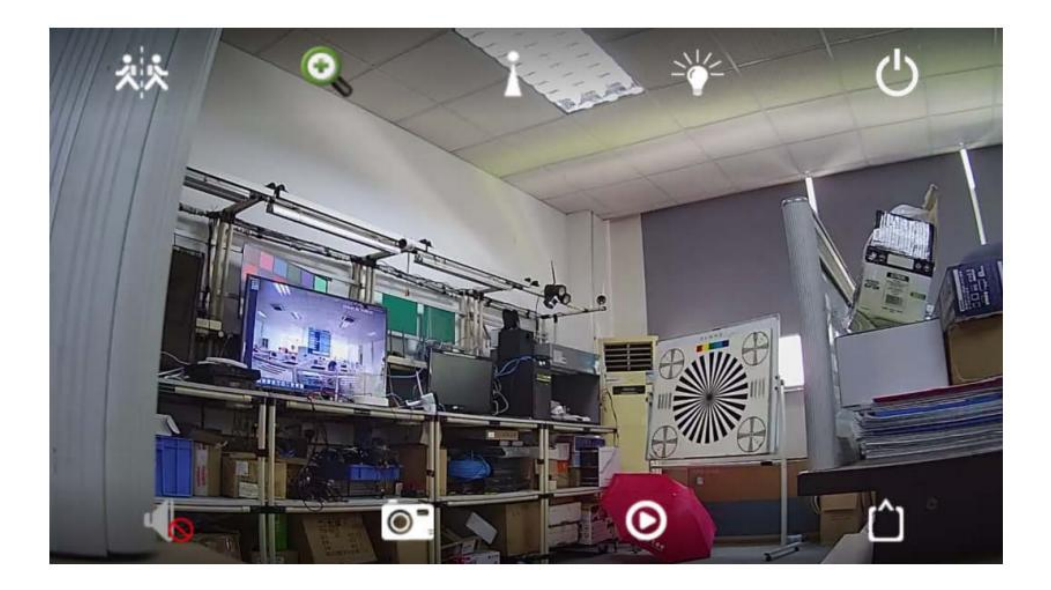

**Tipp:** Nach erfolgreicher WLAN-Konfiguration im AP-Modus wird der AP-Modus nicht mehr angezeigt. Wenn Sie den AP-Modus verwenden möchten, müssen Sie die Kamera auf die Werkseinstellungen zurücksetzen. Bitte drücken Sie die RESET-Taste in der Geräte-Basis für 10 Sekunden.

#### 20. Ansicht auf der PC Client Software

Schritt 1: Öffnen Sie die CD und installieren Sie die Software (iP2P Client) Schritt 2: Klicken Sie auf das Symbol für die Installation der Software. Führen Sie die Überwachungssoftware aus.

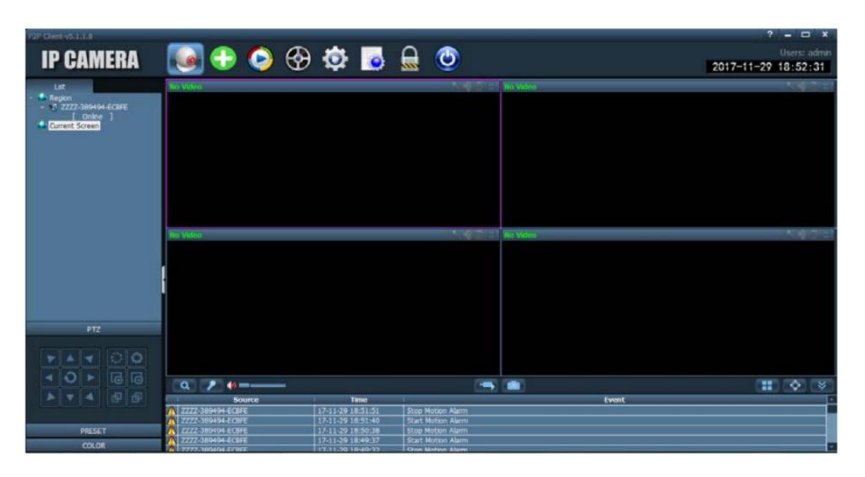

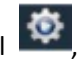

Klicken Sie auf das Symbol kan die Einstellungsoberfläche aufzurufen,

Fügen Sie die Kamera wie folgt hinzu:

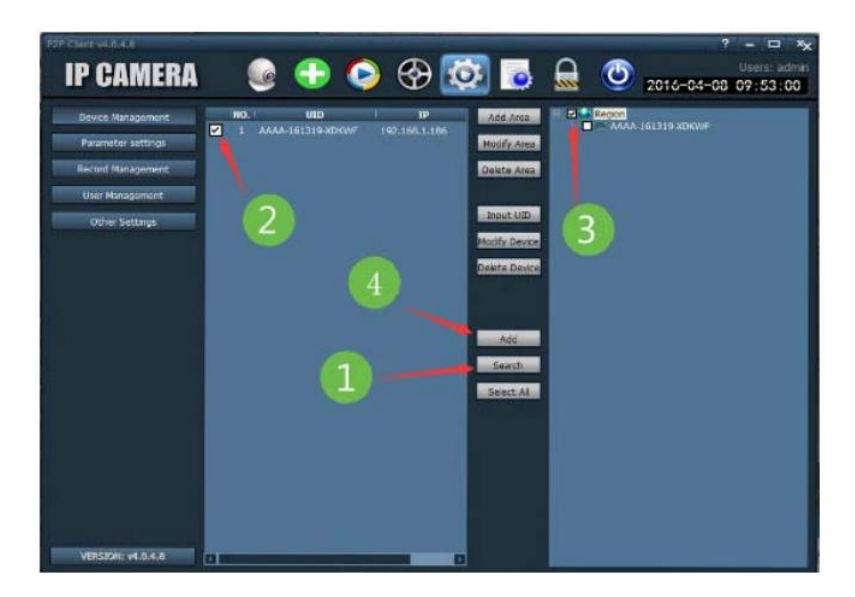

Schritt 3: Befolgen Sie diese Schritte, um die Installation abzuschließen.

- klicken Sie auf "suchen" (1)
- (2)Suchen Sie nach der Kamera.
- ③ Klicken Sie auf "Hinzufügen"

Schließen Sie die Installation ab

Schritt 4: Beobachten Sie den Bildschirm

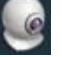

Klicken Sie auf das Symbol Geben Sie die Überwachungsschnittstelle ein.

Klicken Sie auf das Symbol um Bildschirm abzuspielen.

| P2P Client-v5.1.1.8                                                                                                    |                                   |                   |                                     |          |       | ? - 🗆 ×             |
|----------------------------------------------------------------------------------------------------|-----------------------------------|-------------------|-------------------------------------|----------|-------|---------------------|
| ID OBMEDA                                                                                                    |                                   | 🔿 📩 🗖             |                                     |          |       | Users: admin        |
| IP GAMEKA                                                                                                    | . 🥶 🐨 💙 '                         | T 🕸 🐨             |                                     |          |       | 2017-11-29 18:50:36 |
| Ust                                                                                                    | 2222 389 194 FCMT                 |                   |                                     | No Video |       |                     |
| Peggin     ST222239994-809FE     Online      Online      Compt Scient     ST2222399944-809FE     Online      Compt Scient     Online      Compt Scient | P Cars                            |                   |                                     | Na Video |       |                     |
| PZ                                                                                                    |                                   |                   |                                     |          |       |                     |
| 5 5 × 0 ×                                                                                                    |                                   |                   |                                     | 1000     |       |                     |
|                                                                                                    | a 7                               |                   |                                     |          |       |                     |
|                                                                                                    | Source                            | Time              | Part Hoter There                    |          | Event | CB CB               |
| lander and the second                                                                                                    | 7777.389494.FCBFF                 | 17-11-29 18:49:32 | Stop Mation Alarm                   |          |       |                     |
| PRESET                                                                                                    | A 2222-389494-ECBFE               | 17-11-29 18:49:21 | Start Motion Alarm                  |          |       | 1                   |
| 01.08                                                                                                    | 2222-389494-ECBFE                 | 17-11-29 18:49:21 | Stop Motion Alarm                   |          |       |                     |
|                                                                                                    | The second property of the second |                   | The second difference of the second |          |       |                     |

#### 21. Installation

21.1 Vor der Installation der Kamera

- Entscheiden Sie ob die Kabel durch die Wand / Decke (Bohren erforderlich) oder entlang der Wand / Decke verlegt werden sollen.
- Wenn Sie die Kabel entlang der Wand / Decke, müssen Sie das Kabel durch die Kabelkerbe auf der Basis führen. Dadurch bleibt die Kamerab bei der Montage an der Oberfläche befestigt

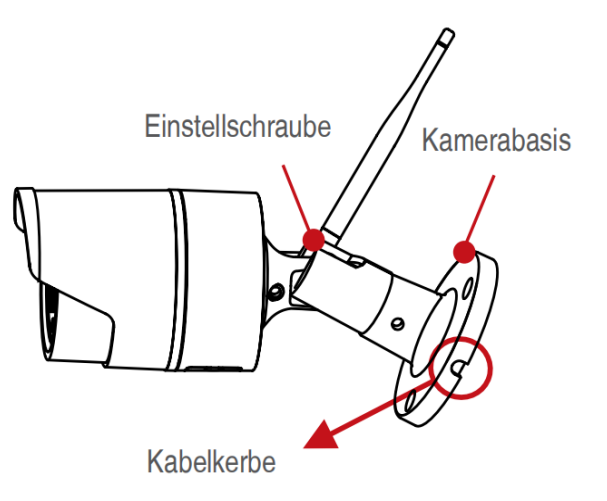

21.2 Um Ihre Kamera zu installieren (1) Verwenden Sie die mitgelieferte Montageschablone, um Löcher für die Schrauben zu markieren. Bohren Sie Löcher für die Befestigungsschrauben. HINWEIS: Setzen Sie die mitgelieferten Dübel ein, wenn Sie die Kamera in Trockenbauweise installieren.

(2) Schließen Sie die Kabel wie im Abschnitt "Anschlussdiagramm"

gezeigt an.

(3) Führen Sie das Kabel durch die

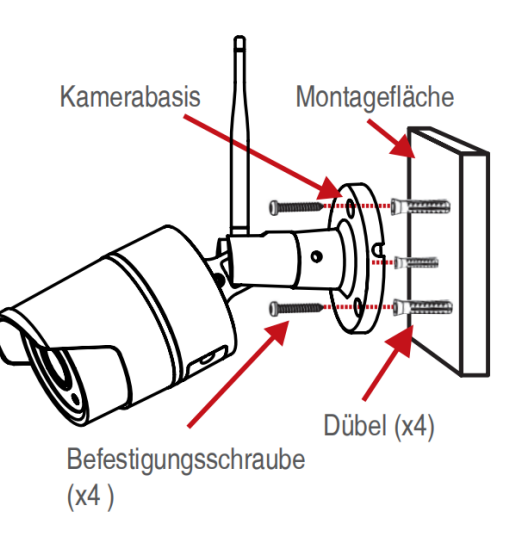

Montagefläche oder die Kabelkerbe und montieren Sie die Kamerabasis mit den mitgelieferten Schrauben an der Oberfläche.

(4) Verwenden Sie einen

Schraubenschlüssel (im Lieferumfang enthalten), um die Einstellschraube zu lösen.

(5) Passen Sie die Kameraposition nach Bedarf an.

(6) Ziehen Sie die Einstellschraube fest, um die Position zu sichern.

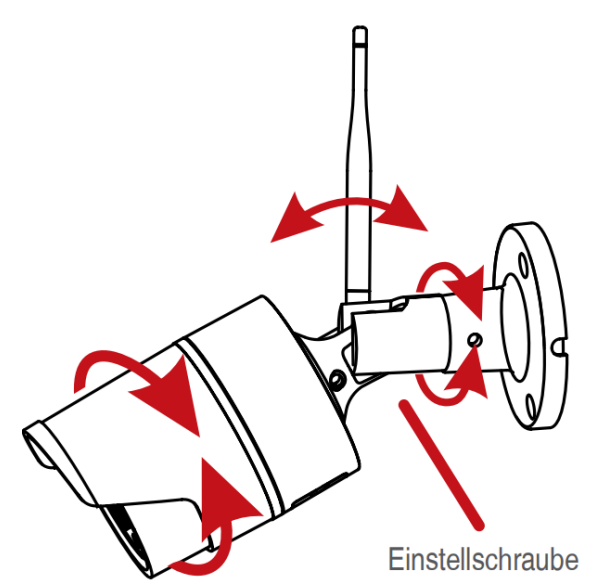

#### ACHTUNG

Diese Kamera enthält einen automatischen mechanischen IR-CutFilter. Wenn die Kamera zwischen den Tag/Nacht-Anzeigemodi wechselt, ist ein hörbares Klickgeräusch von der Kamera zu hören. Dieses Klicken ist normal und zeigt an, dass der Kamerafilter funktioniert. FAQ: Q. Warum kann ich das Gerät nicht mit der lokalen Suche hinzufügen?

A: Stellen Sie sicher, dass sich Ihr Gerät im selben LAN wie Ihr Handy befindet. Wenn

- Sie nicht beide Geräte im selben LAN einrichten können, geben Sie die UID Ihres
- Geräts manuell ein, um das Hinzufügen abzuschließen.
- Q. Warum ist das Gerät getrennt?
- A: Bitte überprüfen Sie:
  - Ist Ihr Gerät mit dem Netzwerk verbunden?
  - Funktioniert der Router ordnungsgemäß?
  - Aktivieren Sie die Funktion zum automatischen Zuteilen einer IP-Adresse?
- Q. Warum kann ich keine Videoaufnahmedatei finden?
- A: Bitte überprüfen Sie:
  - Ist die TF-Karte beschädigt?
  - Ist das Datum der Suchdatei gültig?
  - Ist das Gerätesystem zur richtigen Zeit eingestellt?

# **Tonton Security**

Alle Rechte vorbehalten. Ohne schriftliche Zustimmung von TONTON darf dieses Handbuch nicht, auch nicht auszugsweise, in irgendeiner Form reproduziert oder unter Verwendung elektronischer, mechanischer oder chemischer Verfahren vervielfältigt oder verarbeitet werden.

TONTON übernimmt keine Verantwortung für Folgen, die sich aus der Nutzung ergeben. Die hierin enthaltenen Informationen können ohne vorherige Ankündigung geändert werden. Überarbeitungen oder neue Ausgaben dieser Publikation können herausgegeben werden, um solche Änderungen zu berücksichtigen.

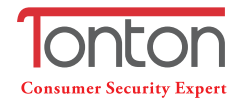

- Address: Room 101, Building 28, Jindi Dynamic Port Business Park, No.29 Xianggong Road, Zhuhai, China
- 노 Tel: +1 (213) 443-6766
- **f** Tonton security
- Email: service@tontonsecurity.com
- Service website://www.tontonsecurity.com

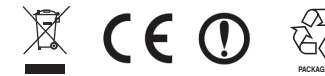